# Installation serveur Web Apache, Ubuntu

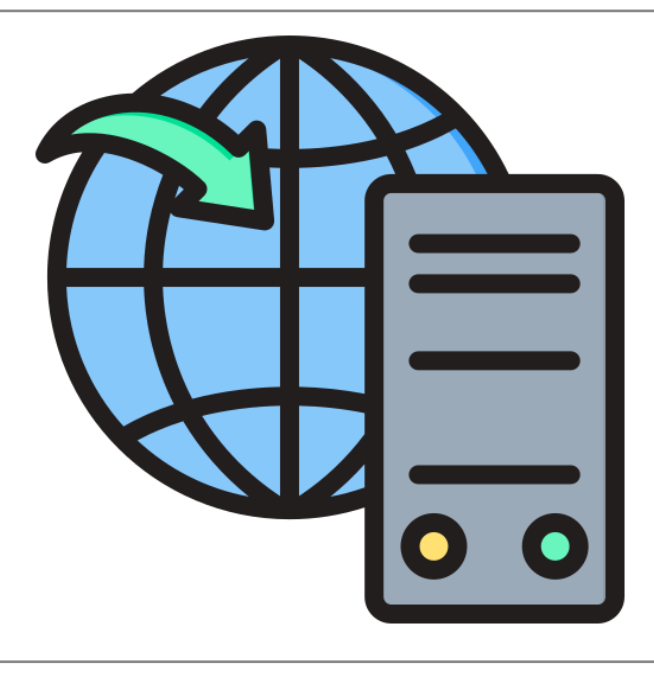

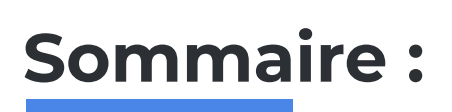

| Sommaire :                                  | 2 |
|---------------------------------------------|---|
| I) Qu'est ce qu'est un serveur Apache ?     | 3 |
| II) Qu'est ce qu'est Ubuntu ?               | 3 |
| III) Installer Apache et PHP sur Ubuntu :   | 3 |
| 3) Installation de Apache :                 | 4 |
| 4) Installation de PHP :                    | 5 |
| 5) Création d'une page web :                | 6 |
| 6) Vérification de la création de la page : | 6 |

## I) Qu'est ce qu'est un serveur Apache ?

Apache Server de son vrai nom Apache Server HTTP est un serveur HTTP créé et mis à jour par l'organisation Apache.

C'est l'un des serveurs web les plus anciens et les plus fiables avec une première version sortie il y a presque 30 ans, en 1995.

### II) Qu'est ce qu'est Ubuntu ?

Ubuntu est une distribution Linux fondée sur Debian. Elle est développée, commercialisée et maintenue pour les ordinateurs individuels, les serveurs et les objets connectés par la société Canonical ( promotion de projets open source )

## III) Installer Apache et PHP sur Ubuntu :

#### 1) Se connecter au serveur Ubuntu :

Lancer votre machine virtuelle comportant Ubuntu Serveur, ici la version 20.

### 2) Installation du Service Web "Apache2" :

Vérifions l'installation de paquets déjà existants en lien avec notre installation d'Apache avec la commande : **sudo apt-get update** 

La commande apt-get update est utilisée pour vérifier toutes les entrées de la liste des packages « apt » pour voir si une mise à jour est disponible pour un package de toutes les sources ajoutées à la liste « source ». Cependant, le préfixe sudo est utilisé pour utiliser les droits d'administrateur lors de la tentative d'exécution de cette commande.

| 🜠 Ubuntu Server-20 [En fonction] - Oracle VM VirtualBox                                                                                                    | - 🗆 X                                                                                                    |
|----------------------------------------------------------------------------------------------------|----------------------------------------------------------------------------------------------------|
| Fichier Machine Écran Entrée Périphériques Aide                                                                                                    |                                                                                                    |
| Réception de :18 http://fr.archive.uburtu.com/uburtu<br>Réception de :14 http://fr.archive.uburtu.com/uburtu<br>Réception de :15 http://fr.archive.uburtu.com/uburtu<br>Réception de :16 http://fr.archive.uburtu.com/uburtu<br>Réception de :17 http://fr.archive.uburtu.com/uburtu | focal/wultivense Translation-en [104 kB]<br>focal/wultivense Translation-fr [97,8 kB]<br>focal-wµdates/waln Translation-en [483 kB]<br>focal-wµdates/waln Translation-en [483 kB]<br>focal-wµdates/restricted amd64 Packages [2 579 |
| Réception de :18 http://fr.archive.ubuntu.com/ubuntu                                                                                                    |                                                                                                    |
| Řéception de :19 http://fr.archive.ubuntu.com/ubuntu<br>]                                                                                                    | focal-updates/universe amd64 Packages [1 152 kB                                                                                                    |
| Réception de :20 http://fr.archive.ubuntu.com/ubuntu<br>Réception de :21 http://fr.archive.ubuntu.com/ubuntu                                                                                                    | focal-updates/universe Translation-en [276 kB]<br>focal-updates/multiverse amd64 Packages [26,1 #                                                                                                    |
| рј<br>Réception de :22 http://fr.archive.ubuntu.com/ubuntu<br>8]                                                                                                    |                                                                                                    |
| Réception de :28 http://fr.archive.ubuntu.com/ubuntu<br>Réception de :24 http://fr.archive.ubuntu.com/ubuntu<br>R1                                                                                                    | focal-backports/main Translation-en [16,3 kB]<br>focal-backports/universe Translation-en [16,3 ⊬                                                                                                    |
| Réception de :25 http://fr.archive.ubuntu.com/ubuntu<br>Réception de :26 http://fr.archive.ubuntu.com/ubuntu<br>Réception de :27 http://fr.archive.ubuntu.com/ubuntu                                                                                                    | focal-security/main amd64 Packages [2 647 kB]<br>focal-security/main Translation-en [406 kB]<br>focal-security/restricted amd64 Packages [2 463                                                                                     |
| K8J<br>Réception de ∶28 http://fr.archive.ubuntu.com/ubuntu<br>B1                                                                                                    |                                                                                                    |
| Réception de :29 http://fr.archive.ubuntu.com/ubuntu<br>Réception de :30 http://fr.archive.ubuntu.com/ubuntu<br>Réception de :31 http://fr.archive.ubuntu.com/ubuntu                                                                                                    | focal-security/universe amd64 Packages [927 kB]<br>focal-security/universe Translation-en [195 kB]<br>focal-security/multiverse amd64 Packages [23,9                                                                                |
| Réception de :32 http://fr.archive.ubuntu.com/ubuntu<br>B]                                                                                                    | focal-security/multiverse Translation-en [5 796                                                                                                    |
| Lecture des listes de paquets Fait<br>E: Le dépôt file:/cdrom focal Release ne contient plu<br>N: Les mises à jour depuis un tel dépôt ne peuvent s'                                                                                                    | us de fichier Release.<br>'effectuer de manière sécurisée, et sont donc di                                                                                                    |
| sactivees par deraut.<br>N: Voir les pages de manuel d'apt-secure(8) pour la c<br>ion d'un utilisateur.                                                                                                    | création des dépôts et les détails de configurat                                                                                                    |
| alexandrechomel@alexandrechomel:~\$                                                                                                    |                                                                                                    |
|                                                                                                    | 🔛 💷 🔐 🌈 🛄 🖻 🔐 💟 🚫 💽 CTRL DROTTE                                                                                                    |

Ici dans mon cas, la première commande n'a pas fonctionné. Si c'est également le cas pour vous, vous pouvez essayer : **apt update** ou **sudo apt update** 

#### 3) Installation de Apache :

Pour installer Apache, effectuez la commande : sudo apt install apache2

Vous allez avoir de nombreuses lignes de commandes apparaître comme ci-dessous. Cela veut dire que l'installation est en cours.

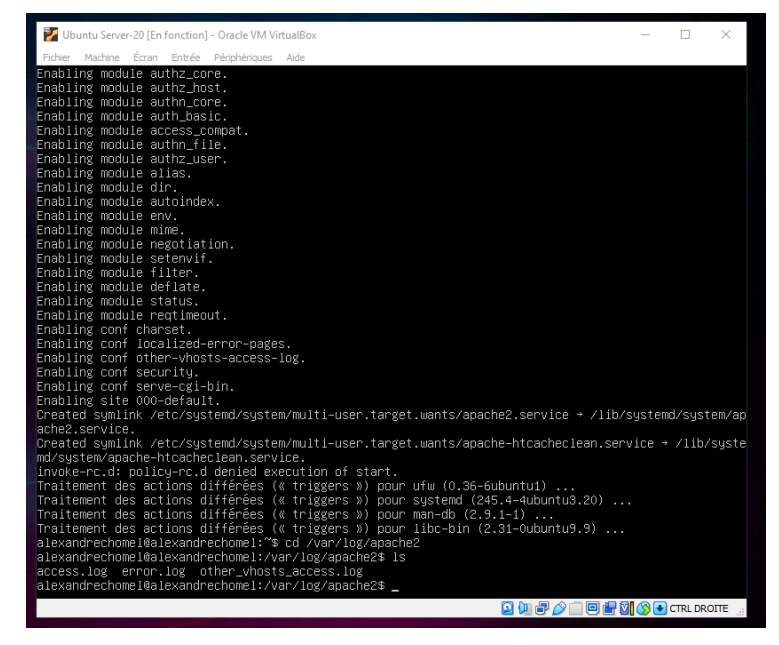

Dans le répertoire apache2 sous **/var/log/apache2**, on retrouve tous les fichiers concernant le service apache2.

Pour redémarrer le serveur Apache, nous pouvons utiliser la commande : **systemctl restart apache2.service** 

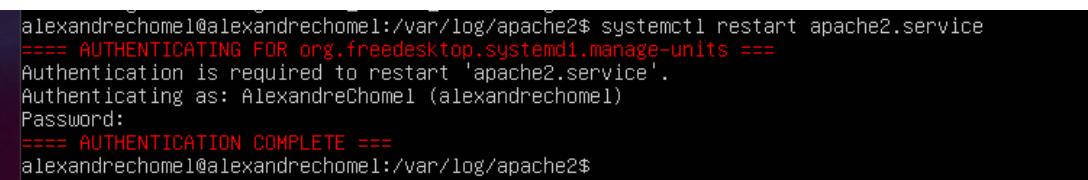

Pour accéder à votre machine via le web et tester l'installation de Apache, entrez l'adresse IP de votre machine, pour mon cas : <u>http://10.29.155.21/</u>

Si vous avez un rendu comme ci-dessous, c'est que votre serveur Apache fonctionne !

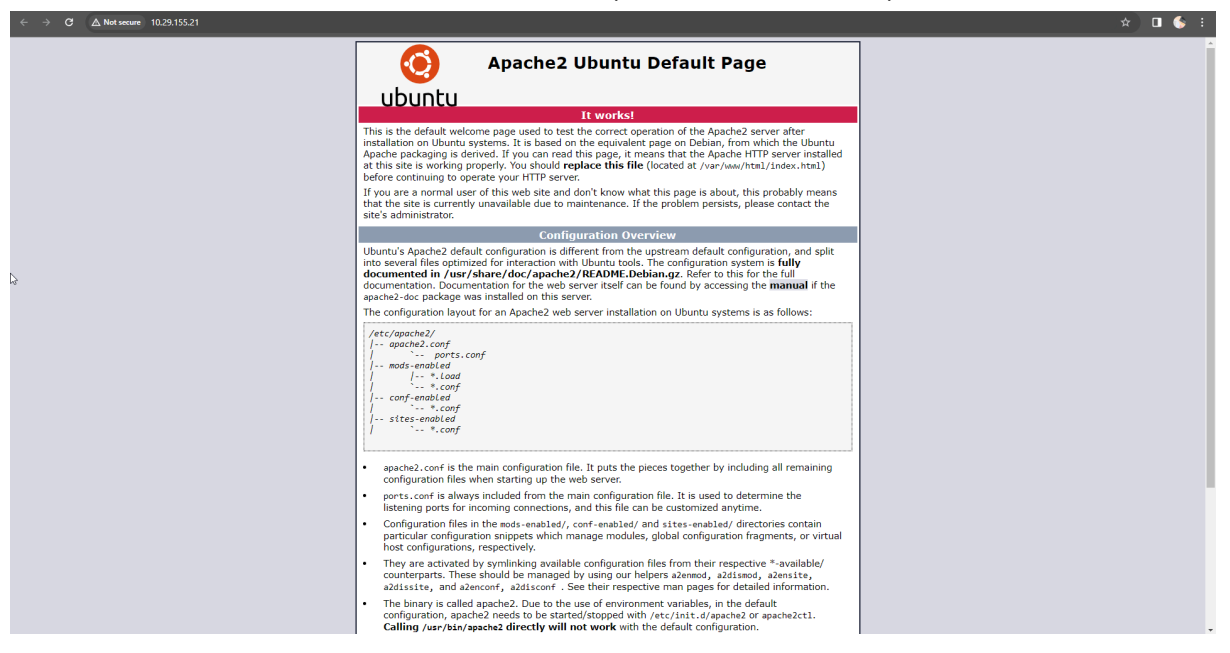

Pour obtenir le status du serveur Apache, la commande a réalisé est : **systemctl status apache2.service** 

#### 4) Installation de PHP :

PHP : Hypertext Preprocessor, plus connu sous le sigle PHP, est un langage de programmation principalement utilisé pour produire des pages Web via un serveur web, mais pouvant également fonctionner comme n'importe quel langage interprété de façon locale.

Pour installer PHP, la commande à réaliser est la suivante : apt-get install libapache2-mod-php7.\*

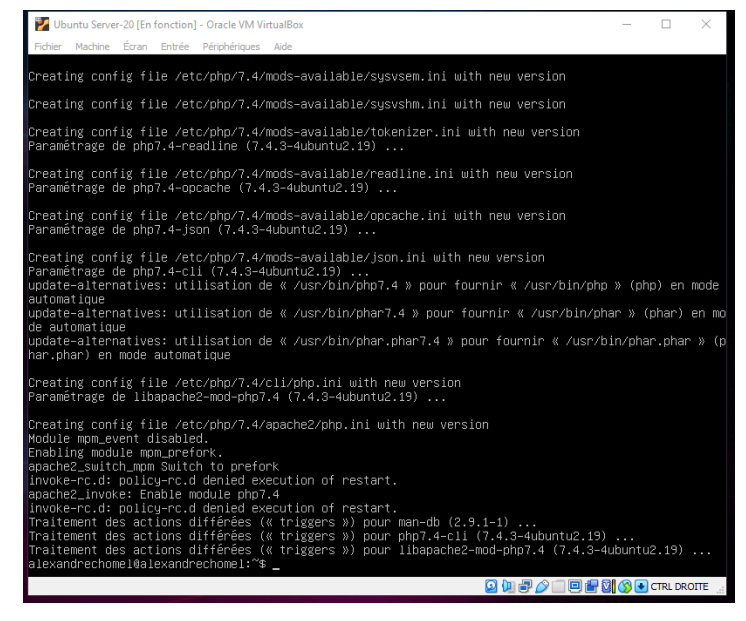

#### 5) Création d'une page web :

Les fichiers relatifs au web se trouve dans un répertoire spécifique, www et plus précisément dans html, rendons-nous dedans avec la commande : **cd /var/www/html** 

Créons un nouveau fichier php dans le répertoire pour faire notre première page php : **sudo touch phpinfo.php** 

Ajoutons du contenu dans notre fichier phpinfo.php : sudo nano touch phpinfo.php

Pour savoir si le php est bien fonctionnel, nous allons voir toutes les options possibles avec ce dernier, pour cela nous pouvons entrer le programme suivant :

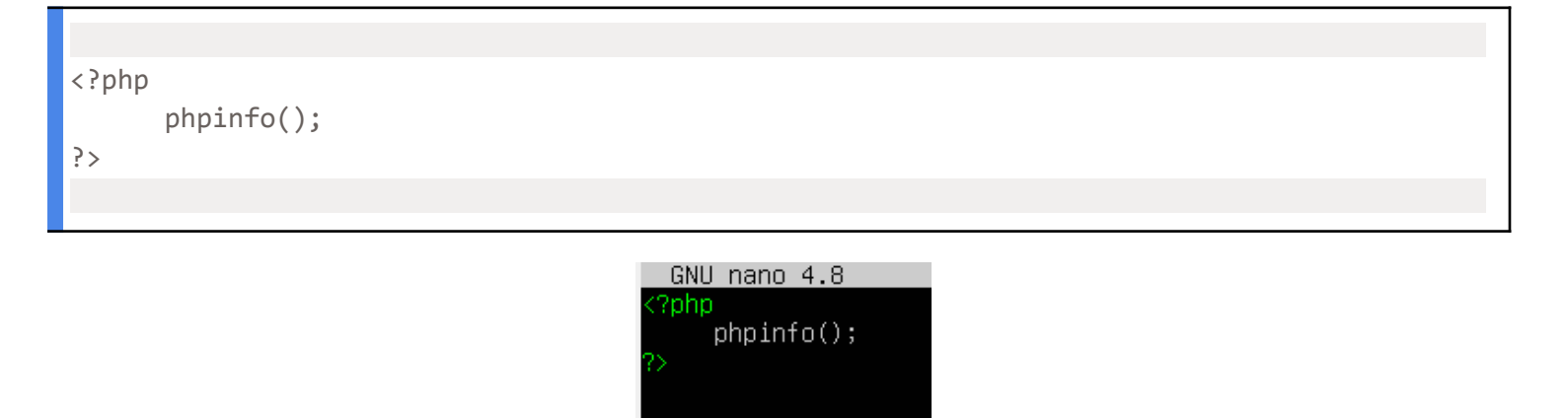

#### 6) Vérification de la création de la page :

Pour vérifier le bon fonctionnement, accéder au fichier php via le web, adresse IP + le nom du fichier : <u>http://10.29.155.21/phpinfo.php</u>

Si vous avez le rendu ci-dessous alors félicitations ! Votre serveur Apache est prêt et PHP également.

| System                                                                                                    | Linux alexandrechomel 5.4.0-166-generic #183-Ubuntu SMP Mon Oct 2 11:28:33 UTC 2023 x86 64                                                                                                    |  |
|----------------------------------------------------------------------------------------------------|----------------------------------------------------------------------------------------------------|--|
| Build Date                                                                                                    | Jun 27 2023 15:49:59                                                                                                    |  |
| Server API                                                                                                    | Apache 2.0 Handler                                                                                                    |  |
| Virtual Directory Support                                                                                                    | disabled                                                                                                    |  |
| Configuration File (php.ini) Path                                                                                                    | /etc/php/7.4/apache2                                                                                                    |  |
| Loaded Configuration File                                                                                                    | /etc/php/7.4/apache2/php.ini                                                                                                    |  |
| Scan this dir for additional .ini files                                                                                                    | /etc/php/7.4/apache2/conf.d                                                                                                    |  |
| Additional .ini files parsed                                                                                                    | Hetchpr7 Aspacha2cond 19-specifies In: HetChp7 Aspacha2cond 19-specifies<br>HetChp7 Aspacha2cond 29-setting: HetChp7A Aspacha2cond 29-bit III, HetChp7A Aspacha2cond 49-bit<br>HetChp7A Aspacha2cond 29-setting: HetChp7A Aspacha2cond 29-bit III, HetChp7A Aspacha2cond 49-bit<br>HetChp7A Aspacha2cond 29-bit IIII, HetChp7A Aspacha2cond 49-bit IIII, HetChp7A Aspacha2cond 49-<br>Bit IIII, HetChp7A Aspacha2cond 29-bit IIII, HetChp7A Aspacha2cond 49-bit IIII, HetChp7A Aspacha2cond 49-bit<br>HetChp7A Aspacha2cond 29-bit IIIIIIIIIIIIIIIIIIIIIIIIIIIIIIIIIIII |  |
| PHP API                                                                                                    | 20190902                                                                                                    |  |
| PHP Extension                                                                                                    | 20190902                                                                                                    |  |
| Zend Extension                                                                                                    | 320190902                                                                                                    |  |
| Zend Extension Build                                                                                                    | API320190902,NTS                                                                                                    |  |
| PHP Extension Build                                                                                                    | API20190902,NTS                                                                                                    |  |
| Debug Build                                                                                                    | no                                                                                                    |  |
| Thread Safety                                                                                                    | disabled                                                                                                    |  |
| Zend Signal Handling                                                                                                    | enabled                                                                                                    |  |
| Zend Memory Manager                                                                                                    | enabled                                                                                                    |  |
| Zend Multibyte Support                                                                                                    | disabled                                                                                                    |  |
| IPv6 Support                                                                                                    | enabled                                                                                                    |  |
| DTrace Support                                                                                                    | available, disabled                                                                                                    |  |
| Registered PHP Streams                                                                                                    | https, ftps, compress.zlib, php, file, glob, data, http, ftp, phar                                                                                                    |  |
| Registered Stream Socket Transports                                                                                                    | tcp, udp, unix, udg, ssl, tis, tisv1.0, tisv1.1, tisv1.2, tisv1.3                                                                                                    |  |
| Registered Stream Filters                                                                                                    | zlib.", string.rot13, string.toupper, string.tolower, string.strip_tags, convert.", consumed, dechunk, convert.iconv."                                                                                                    |  |
| This program makes use of the Zend Scripting La<br>Zend Engine v3.4.0, Copyright (c) Zend Technolog<br>with Zend OPcache v7.4.3-4ubuntu2.19, Copyri | nguage Engine:<br>Jes<br>gir(), by Zend Technologies<br>Zend engine                                                                                                    |  |

← → C ▲ Not secure 10.29.155.21/phpinfo.php

🗊 🏠 E